# Werkwijze foutmeldingen bij het doen van een startmelding.

## Fout 162200 Werkzaamheden asbestinventarisatie type A is verplicht

Oorzaak:

In het project staat alleen een verwijderopdracht. Deze opdracht is verstrekt op basis van de bronnen uit de locatiefoto.

Oplossing:

- 1. Trek de verwijderopdracht in of laat deze intrekken als u geen projecteigenaar bent.
- 2. Verstrek een inventarisatieopdracht aan uzelf (met knop 'Invoer' aangevinkt), of laat deze verstrekken als u geen projecteigenaar bent, waarbij de vink is gezet bij 'Invoer'.
- 3. Doe in de tab 'Melding' de melding voor de CKI (deze melding wordt niet verstuurd), alle bronnen worden nu zichtbaar, voeg een inventarisatierapport toe en rond de opdracht af.
- 4. Maak een nieuwe verwijderopdracht aan waarbij u het zojuist ingevoerde inventarisatierapport aanvinkt.
- 5. Doe de startmelding.

# Foutmelding 'Geen geldig adres'

Oorzaak:

De locatie in het bezit is aangemaakt met de BAG validatie uitgevinkt.

Oplossing:

Open de locatie in uw bezit en klik op de knop 'Adrescontrole'. Het adres wordt bij de BAG gevalideerd. Als het een correct adres is, dan kunt u de startmelding in het project doen. Als u links boven in het scherm de melding 'Geen geldig adres' krijgt, dan kunt u via de <u>BAG viewer</u> nakijken of het adres bekend is bij het Kadaster.

Is het adres bekend bij het Kadaster, dan kunt u via de <u>helpdesk</u> het adres aan laten passen middels een beheerrelease.

Is het adres niet bekend bij het Kadaster, dan moet er een workaround gebruikt worden:

Maak een complex aan, voer van dat complex een bestaand en bijbehorend adres in en benoem het onbekende adres als 'Onderhoudbare eenheid' in dat complex.

## Foutmelding 'Geen gemeentecode beschikbaar'

Als u de projecteigenaar bent:

- 1. Ga eerst naar de locatie onder het tabblad 'Bezit'.
- 2. Als u het tabblad 'Bezit' open klikt, dan ziet u een groene knop met 'Adrescontrole'.
- **3.** Klik de knop ' Adrescontrole' aan. U krijgt dan óf een melding dat het adres BAG-gevalideerd is, óf u krijgt de foutmelding 'Geen geldig adres'. Als het adres BAG-gevalideerd is gaat u verder met stap 4. Bij de foutmelding 'Geen geldig adres' volgt u stap 6.
- 4. Klik vervolgens op de groene knop 'Opslaan' (dit is een belangrijke stap).
- 5. Open daarna opnieuw het betreffende project. Als het goed is kunt u nu een verwijderopdracht verstrekken en krijgt u geen foutmelding. Krijgt u de foutmelding 'Geen geldig adres', dan kunt u bij de <u>BAG viewer</u> kijken of de postcode/huisnummercombinatie correct is. Als het adres niet bekend is bij de BAG viewer, dan moet er een workaround gebruikt worden:

Maak een complex aan, voer van dat complex een bestaand en bijbehorend adres in en benoem het onbekende adres als 'Onderhoudbare eenheid' in dat complex.

## Foutmelding 'Geen gemeentecode beschikbaar':

Als u niet de projecteigenaar bent:

- 1. Kijk via de <u>BAG viewer</u> of de postcode/huisnummercombinatie correct is.
- 2. Als dit niet het geval is, dan moet het bezit opnieuw aangemaakt worden door de projecteigenaar, vaak de inventariseerder, op basis van de juiste postcode/huisnummercombinatie.
- 3. In het nieuw aangemaakte bezit moet dan ook een nieuwe inventarisatieopdracht aangemaakt en uitgevoerd worden.
- 4. Vervolgens moet een nieuwe verwijderopdracht verstrekt worden op basis van de nieuwe inventarisatie.

#### De mailserver voor berichten aan gemeente en CKI is niet beschikbaar:

Oorzaak:

Een instelling in de code van het LAVS wordt veranderd. Hierdoor worden mailberichten niet via het LAVS aan gemeente en CKI verstuurd. Deze berichten worden echter wel door de NLA aan het Bevoegd Gezag en CKI gestuurd. De melder ontvangt wél de terugkoppeling van de NLA. De melding is niet zichtbaar in het LAVS en kan dus (eventueel) niet worden aangepast. Oplossing:

De startmelding kan via de <u>helpdesk</u> terug in het project worden geplaatst middels een beheerrelease. Stuur in dat geval de terugkoppeling van de NLA als bijlage mee bij het insturen van uw vraag.

#### De melding wordt door inspectie SZW niet geaccepteerd met de volgende fout:

# 130111:HouderSloopvergunning: De ingevulde combinatie van KvK-nummer en vestigingsnummer is onbekend. Pas de ingevulde waardes aan of maak één van de velden leeg. Neem contact op met de helpdesk van LAVS.

Oorzaak:

Wanneer een saneringsbedrijf een melding doet, dan checkt de Nederlandse Arbeidsinspectie (NLA) de gegevens van de gegevenseigenaar bij het NHR. Als die gegevens niet overeenkomen met de gegevens uit het NHR wordt de melding geweigerd en krijgt u de foutmelding. Het gaat dus niet om uw gegevens in het LAVS, maar om de gegevens van de gegevenseigenaar, de eigenaar van het asbest.

#### Oplossing:

De <u>helpdesk</u> kan deze gegevens voor u in het LAVS aanpassen.